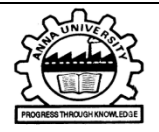

# ANNA UNIVERSITY REGIONAL CAMPUS COIMBATORE MARUTHAMALAI MAIN ROAD NAVAVOOR SOMAYAMPALAYAM COIMBATORE – 641046

# **TNEA – 2021-22**

## **B.E (REGULAR) ADMISSION DETAILS**

Dear Student,

Greetings from Anna University Regional Campus Coimbatore.

Kindly complete the ON-LINE SMART CARD and FEE PAYMENT process before reporting to Campus. (See the instructions in Anna University Regional Campus Coimbatore WEBSITE www.aurcc.ac.in)

Kindly bring all your original certificates and 2 set of photo copies at the time of admission.

For further clarifications, Please contact the Admission Office **Phone No. 0422 2984009/2984012** 

Kindly wait till KDC web portal to open.

The Date of Admission will be informed shortly

Wishing you ALL THE BEST

Sd/..

**DEAN REGIONAL CAMPUS** 

### ANNA UNIVERSITY REGIONAL CAMPUS COIMBATORE – 641 046

### **COLLGE CODE : 2025**

#### LIST OF DOCUMENTS TO BE ARRANGED AND PRODUCED

#### AT THE TIME OF CERTIFICATE VERIFICATION

#### (ORIGINALS and 2 set of Xerox copies)

- 1. TNEA 2020 Allotment Order (original) issued by DOTE, Chennai
- 2. 10<sup>th</sup> Mark Sheet
- 3. 11<sup>th</sup> Mark Sheet
- 4. +2 Mark Sheet
- 5. Transfer Certificate
- 6. Community Certificate (Permanent Card (or) e-form)
- 7. First Generation Graduate Certificate online copy only
- 8. First Generation Graduate Joint Declaration signed by Parent and Student
- 9. Nativity Certificate (Whether the student last five years in Tamil Nadu)
- 10. Candidates who have studied in Government School in VI to XII standard in Tamil Nadu must produced Bonafide Certificate from the concerned school Head Master (7.5% - Special Reservation Quota)
- 11. PH (Physically Challenged) Medical Board Certificate

GOI (Government of India ) - Allotment Order Copy

- 12. Fees Receipt
- 13. Medical Fitness Certificate
- 14. ID Proof Aadhar, Bank Passbook First Page, Passport size Photo (4)
- 15. Income Certificate
- 16. Srilankan Refugee Certificate
- 17. AICTE Fee Waiver Tahsildar Income Certificate (for Selected students)
- 18. Equivalency Certificate (if required)
- 19. Eminent sports persons (if applicable)

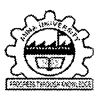

ANNA UNIVERSITY REGIONAL CAMPUS COIMBATORE Maruthamalai Main Road, Navavoor, Coimbatore – 641 046

#### COLLEGE CODE : 2025

#### **B.E REGULAR & LATERAL FEES STRUCTURE FOR EACH CATEGORY**

| SI. No.                               | Particulars                               | For      | For First<br>Graduate<br>(FG) Students | For<br>SC/SCA/ST | For<br>Differently | For<br>Differently<br>Abled |  |
|---------------------------------------|-------------------------------------------|----------|----------------------------------------|------------------|--------------------|-----------------------------|--|
| A. One T<br>Admissi                   | ime Fees (Payable at the time of on)      | Students | (OC/BC/BCM/                            | Students         | General            | SC/SCA/ST                   |  |
| 1                                     | Admission Fee                             | 550      | 550                                    | 550              |                    |                             |  |
| 2                                     | Academic Course Fee                       | 300      | 300                                    | 300              | _                  | -                           |  |
| 3                                     | Provisional Certificate & Degree          | 600      | 600                                    | 600              | -                  | -                           |  |
|                                       | Certificate                               |          |                                        |                  |                    |                             |  |
| 4                                     | Personality & character                   | 200      | 200                                    | 200              | -                  | -                           |  |
|                                       | Development Programme                     |          |                                        |                  |                    |                             |  |
| 5                                     | Placement & training Charges              | 1,000    | 1,000                                  | 1,000            | -                  | -                           |  |
| 6                                     | NSS Fee                                   | 10       | 10                                     | 10               |                    | -                           |  |
| 7                                     | Sports Affiliation Fee                    | 200      | 200                                    | 200              |                    | -                           |  |
| 8                                     | YRC Special Camping / Activities          | 200      | 200                                    | 200              | -                  | -                           |  |
| 9                                     | Valar Tamil Mandram                       | 50       | 50                                     | 50               | -                  | -                           |  |
|                                       | Development Fund                          |          |                                        |                  |                    |                             |  |
| 10                                    | Smart Card Fee                            | 500      | 500                                    | 500              | 500                | 500                         |  |
| 11                                    | Recognition, Registration &               | 1,200    | 1,200                                  | 1,200            | 1,200              | 1,200                       |  |
|                                       | Admission Fee                             |          |                                        |                  |                    |                             |  |
|                                       | Total (A)                                 | 4,810    | 4,810                                  | 4,810            | 1,700              | 1,700                       |  |
| B. Caution Deposit (Refundable)       |                                           |          |                                        |                  |                    |                             |  |
| 1                                     | Institutional Deposit                     | 6,000    | 6,000                                  | 6,000            | 6,000              | 6,000                       |  |
| 2                                     | Library Deposit                           | 3,000    | 3,000                                  | 3,000            | 3,000              | 3,000                       |  |
|                                       | Total (B)                                 | 9,000    | 9,000                                  | 9,000            | 9,000              | 9,000                       |  |
|                                       | C. Semester Fee (Payable Every Semester)  |          |                                        |                  |                    |                             |  |
| 1                                     | Tuition Fee                               | 6,000    | -                                      | -                | -                  | -                           |  |
| 2                                     | Development Fee                           | 3,000    | 3,000                                  | 3,000            | -                  | -,                          |  |
| 3                                     | Library Fee                               | 650      | 650                                    | 650              | -                  | -                           |  |
| 4                                     | Computer Charges                          | 1,000    | 1,000                                  | 1,000            | -                  | -                           |  |
| . 5                                   | Lab Contingency Charges                   | 1,000    | 1,000                                  | 1,000            | -                  | -                           |  |
| 6                                     | Educational Media Charges                 | 500      | 500                                    | 500              | -                  | -                           |  |
|                                       | Internet Society Fee                      | 270      | 270                                    | 270              | -                  | -                           |  |
| 8                                     | Sports & Games Fee                        | 200      | 200                                    | 200              | -                  | -                           |  |
| 9                                     | Society fee                               | 500      | 500                                    | 500              | -                  | -                           |  |
| 10                                    | Student Accident & Medical Relief<br>Fund | 500      | 500                                    | 500              | -                  | -                           |  |
| 11                                    | Registration & Enrollment Fee             | 800      | 800                                    | 800              | -                  | -                           |  |
| 12                                    | YRC / Army Flag day Subscription          | 15       | 15                                     | 15               | -                  | -                           |  |
| 13                                    | Industrial Visit                          | 500      | 500                                    | 500              | -                  | -                           |  |
| 14                                    | Sports Affiliation Fee                    | 65       | 65                                     | 65               | -                  | -                           |  |
| Total (C)                             |                                           | 15,000   | 9,000                                  | 9,000            | -                  | -                           |  |
| Grand Total (A+B+C)                   |                                           | 28,810   | 22,810                                 | 22,810           | 10,700             | 10,700                      |  |
| Amount paid at the time of counseling |                                           | 5,000    | 5,000                                  | 1,000            | 5,000              | 1,000                       |  |
| Fees to be paid (Through online:      |                                           | 00.040   | 47.040                                 | 04.615           |                    |                             |  |
| website:https://www.aukdc.edu.in)     |                                           | 23,810   | 17,810                                 | 21,810           | 5,700              | 9,700                       |  |

ARanjoh 151

DEAN REGIONAL CAMPUS

#### I. Procedure for Registering Mobile Number

#### Important Note :

The mobile number registered here will be used for all communications in future. This mobile number will be printed on the SMART CARD. DO NOT register temporary mobile number. After registration, if you want to change the mobile number, you have to apply through the Dean of the college.

- Step 1: Go to https://www.aukdc.edu.in and select "services menu" and select "DataSheet" submenu. (Google chrome is the preferred browser but all latest browsers are supported.)
- Step 2: Enter application number, Date of Birth, Mobile number (registered during counselling process) and select admission year.
- Step 3: Enter Captcha and Click Login.
- Step 4: Select Registration menu and select Mobile registration submenu. Enter the mobile number to be registered.
- Step 5: Click "Get OTP". If OTP is not received, wait for 30 seconds before you click "Regenerate OTP".
- Step 6: Enter the OTP, you have received in your mobile and click verify OTP. Check the message displayed on the screen.

#### II.Procedure for Registering E-Mail Id

#### **Important Note:**

The e-mail id registered here will be used for all communications in future, along with an e-mail id to be provided by the University. Mail id will be registernumber@annauniv.edu.in. DO NOT register temporary e-mail id.

- Step 1 : Go to https://www.aukdc.edu.in and select "services menu" and select "DataSheet" submenu. (Google chrome is the preferred browser but all latest browsers are supported.)
- Step 2: Enter application number, Date of Birth, Mobile number(registered during counselling process) and select admission year.
- Step 3 : Enter Captcha and Click Login.
- Step 4 : Select Registration menu and select Email registration submenu. Enter the Email id to be registered.
- Step 5 : Click "Get OTP".
- Step 6 : Enter OTP, you have received in your mail and click verify OTP. Check the message displayed on the screen.

#### III. Procedure for filling the student smartcard data sheet through online

Important Note : Scan the original documents with 75 DPI resolution. The size of a single file should be less than 150 kb .DO NOT scan the documents using cam scanner or mobile. All the documents except photo, should be in PDF format only. Photo should be less than 50 kb and in JPEG only.

Before proceeding to pay admission cum term fees, student have to fill the data for smartcard.

- Step 1: Go to <u>https://www.aukdc.edu.in</u> and select "services menu" and select "DataSheet" submenu. (Google chrome is the preferred browser but all latest browsers are supported.)
- Step 2: Enter application number, Date of Birth, Mobile number (registered during counselling process) and select admission year.
- Step 3: Click Login.
- Step 4: View existing data under Dashboard menu.
- Step 5: Fill personal, academic details using "Add/Edit Data Sheet" submenu of "Data Sheet" menu
- Step 6: Click "Add" button to save.
- Step 7: Check the entered details on the screen. To make corrections use "Edit" button make correction and click "Update".
- Step 8: Select "view/confirm Data Sheet" submenu of "Data Sheet" menu, and Click "View PDF" to Generate PDF file with "Tentative Report" water mark, Check all the details entered are correct, If all data are correct, complete the data entry by clicking "Confirm" button at the end of the PDF file. If "No" is selected, close and edit the data again.
- Step 9: Upload all the necessary Original certificate's scanned copy in the format prescribed.
- Step10: Verify each uploaded files for readability and relevance.
- Step11: Confirm each uploaded certificate.

Procedure for paying admission cum term fees through online using Internet Banking. IV.

All allotted candidates must pay the admission, semester fee through online payment only.

Step 1: Go to www.aukdc.edu.in, Knowledge Data Centre website (Google chrome is the preferred browser but all latest browsers are supported.)

Step 2: Select (Click) "Student Portal / Fees"

Step 3: Enter the Registration / Application Number, Date of Birth and press login button and set password (Set Password according to the mentioned requirements. Enter the same password in confirm password. "Click set password". Check the message displayed on the screen). The respective student's particulars will be displayed on the webpage. If all the shown information is correct then press "Pay Fees".

- enter the login name, password and proceed).
- portal within 48 working hours.
- NOTE : 1. The signed receipt copy must be produced at the time of admissions.
  - Banking Account in any one of the following banks. (I) State Bank of India (II) Indian Overseas Bank (III) Indian Bank.

3. Other mode of payments may require transaction charges as indicated in the web portal.

How to register Mobile / E-Mail / Smart Card are available in video format at www.aukdc.edu.in  $\rightarrow$  FAQ  $\rightarrow$  Registration

For any clarification on datasheet, admission cum term fees contact support@annauniv.edu.in

Also, contact through www.aukdc.edu.in/form by entering application number.

### V. RULES FOR REFUND OF FEES

| SI.<br>No. | Percentage of Refund of Fees                                | Procedures                             |
|------------|-------------------------------------------------------------|----------------------------------------|
| 1.         | Refund of fees - 100%                                       | 15 days before the formally - notified |
|            | <ul> <li>100% of the One Time Fee***</li> </ul>             | date of commencement of classes        |
|            | <ul> <li>100% of the Semester Fee</li> </ul>                |                                        |
|            | Full refund of the refundable of deposits.                  |                                        |
| 2.         | <u>Refund of fees - 80%</u>                                 | Not more than 15 days after the        |
|            | <ul> <li>80% of the One Time Fee***</li> </ul>              | formally - notified date of            |
|            | <ul> <li>80% of the Semester Fee</li> </ul>                 | commencement of classes                |
|            | Full refund of the refundable of deposits.                  |                                        |
| 3.         | Refund of fees - 50%                                        | More than 15 days but less than 30     |
|            | <ul> <li>50% of the One Time Fee***</li> </ul>              | days after formally - notified date of |
|            | <ul> <li>50% of the Semester Fee</li> </ul>                 | commencement of classes                |
|            | <ul> <li>Full refund of the refundable deposits.</li> </ul> |                                        |
| 4.         | Refund of fees - 0%                                         | More than 30 days after formally -     |
|            | <ul> <li>0% of the One Time Fee</li> </ul>                  | notified date of commencement of       |
|            | <ul> <li>0% of the Semester Fee</li> </ul>                  | classes                                |
|            | <ul> <li>Full refund of the refundable deposits.</li> </ul> |                                        |

\*\*\* excluding the non-refundable processing fees such as Smart Card, Co-operative Society Membership and Recognition, Registration and Enrollment fee.

\* Enrolment means the date of opening of the institution.

Step 4: After clicking Pay Fees, the user will be requested to select a bank for payment on the webpage and proceed to the respective bank's website for payment (if internet banking

Step 5: On successful completion of the transaction, the candidate can take a temporary receipt of the payment for further reference. A signed copy of the receipt will be available in the same

2. For making payment, at zero transaction charges, the candidate may require an Internet

**Director - KDC**